# readwell TOUCH

# **ELISA Plate Analyser**

# **User Manual**

**Version - 3.308** 

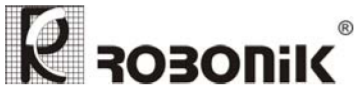

ROBONIK (INDIA) PVT. LTD. Plot No.: A-374, TTC, MIDC Industrial Area, Mahape, Navi Mumbai – 400 710. (INDIA) Tel.: +91 (22) – 67829700, Fax : +91 (22) – 67829701 Email-sales@robonikindia.com Website-www.robonikindia.com

Version No :- 3.308 Effective Date : August, 2009 Page 1 of 84

# MÔ TẢ THIẾT BỊ

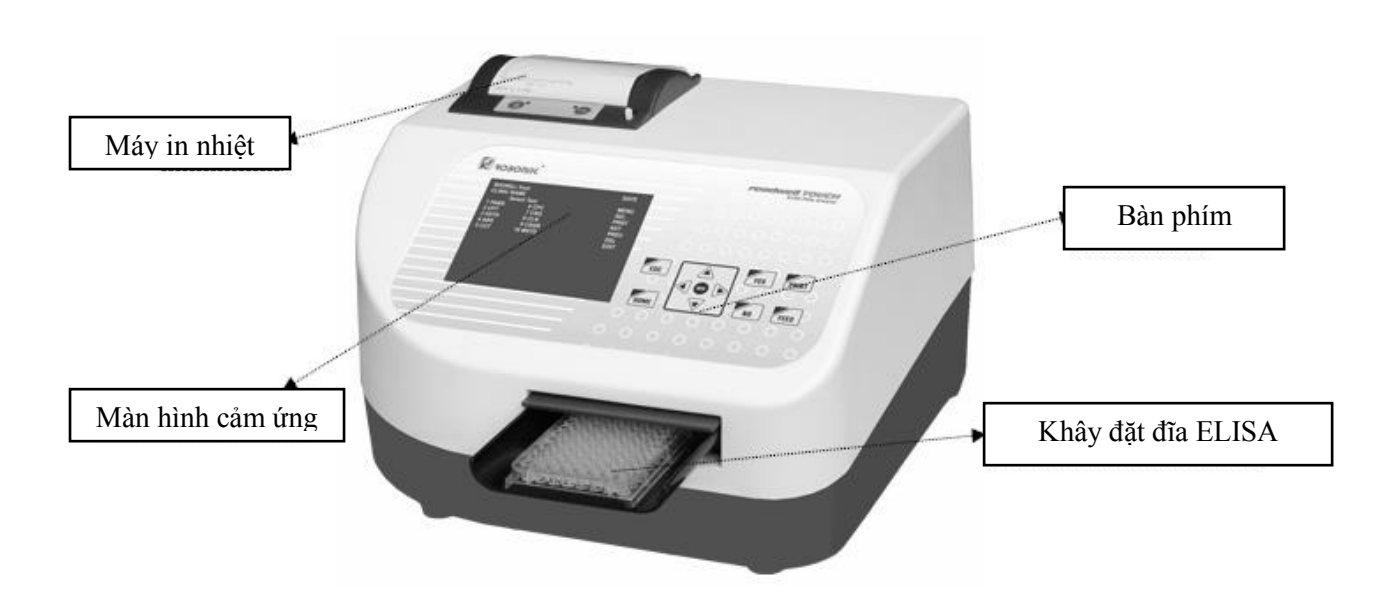

Mặt sau của thiết bị

Mặt trước của thiết bị

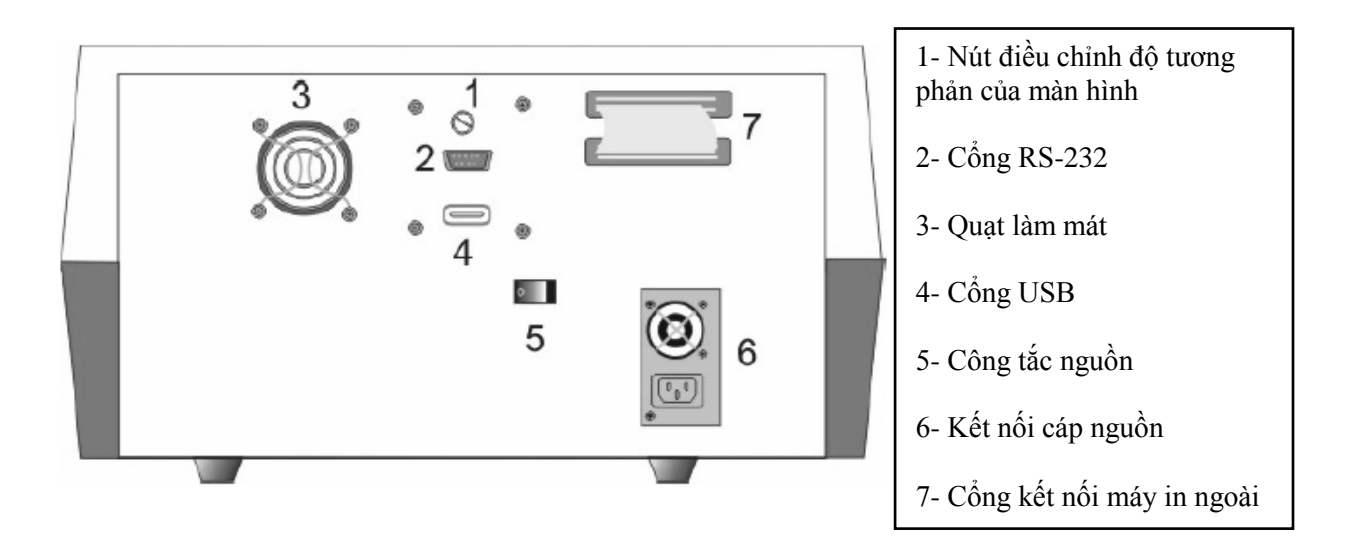

#### Bàn phím

| <br>              |
|-------------------|
| ESC ESC YES PRINT |
|                   |

| Phím 🚪 | YES, sử dụng để chọn lựa bất kỳ tùy chọn "YES" nào hiển thị trên màn hình.                |
|--------|-------------------------------------------------------------------------------------------|
| Phím 🚪 | <b>NO</b> , sử dụng để chọn lựa bất kỳ tùy chọn " <b>NO</b> " nào hiển thị trên màn hình. |
| Phím   | PRINT, sử dụng để in thông tin hiện tại trên màn hình                                     |
| Phím 🚪 | FEED, sử dụng để đẩy giấy in nhiệt, mỗi 1 lần nhấn giấy sẽ chạy lên 1 dòng.               |
| Phím   | MŨI TÊN, sử dụng để chọn lựa bất kỳ tùy chọn nào cho phép trên màn hình                   |
| Phím ( | ENTER, sử dụng để chạy bất kỳ chọn lựa nào bằng các phím mũi tên.                         |
| Phím 🚪 | ESC, sử dụng để bỏ qua 1 chọn lựa trên màn hình                                           |
| Phím 🚪 | HOME, sử dụng để thiết lập khây đĩa ELISA về lại bị trí ban đầu. Chức năng phím           |
| HOME   | này không cho phép                                                                        |

# LẮP ĐẶT

#### Khui thùng

- Kiểm tra tất cả các phụ kiện theo danh sách đóng gói gửi kèm theo máy
- Vui lòng giử lại tất cả các vật liệu đóng gói để sử dụng lại khi đóng gói và vận chuyển cho việc bảo trì, sửa chữa.

#### Vị trí đặt thiết bị

- Thiết bị phải được đặt trên 1 mặt phẳng nằm ngang
- Nhiệt độ phòng từ  $10 \sim 35^{\circ}$ C, độ ẩm  $85^{\circ}$ RH
- Tránh tiếp xúc trực tiếp với ánh nắng mặt trời

#### Nguồn cung cấp

-  $115 \sim 230$ VAC  $\pm 10\%$ , 50~60 Hz

#### Nối đất bảo vệ

- Thiết bị phải được nối đất trước khi sử dụng

#### Máy in

- Thiết bị phân tích ELISA đã được tích hợp máy in nhiệt 52 cột mà nó rất dễ dàng thay giấy. Quy trình thay thế giấy như sau:

#### Mở nắp hộp đặt giấy

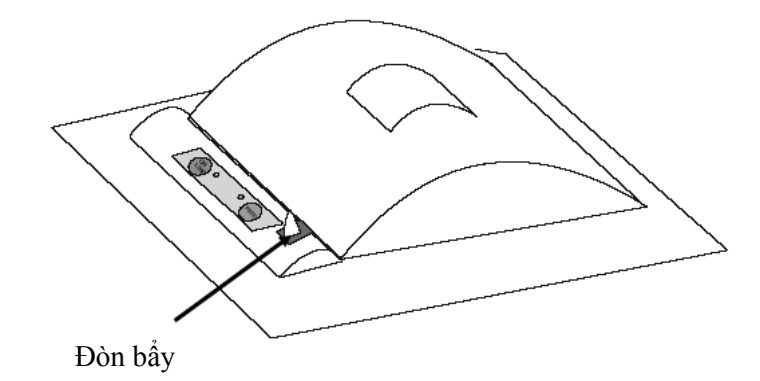

- Đẩy nhẹ đòn bẩy về phím sau của máy để mở nắp hộp đặt giấy lên.
- Nhẹ nhàng kéo giấy về phím trước nắp đặt giấy với ngón tay cái của bạn và xoay nó về phím sau của máy in.
- Đóng nắp hộp đặt giấy
- Đóng nắp hộp đặt giấy và đẩy hộp xuống cho đến khi nắp hộp vào vị trí khóa (bạn nghe 1 tiếng tách).

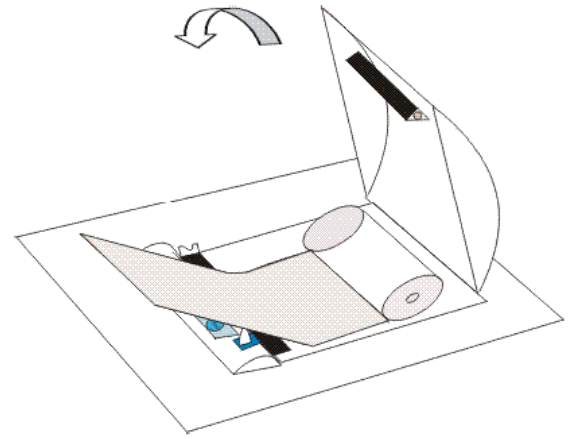

#### Mở vỏ hộp đặt giấy

- Lấy trục giấy đã hết ra khỏi khe đặt giấy như mô tả trên.
- Đặt cuộn giấy mới vào khe đặt giấy và đóng nắp hộp đặt giấy lại như mô tả trên
- Nhấn phím **FEED** để đẩy giấy lên cho đến khi giấy chạy ra thẳng và trơn tru.

#### GỌ́I Ý:

- Khi giấy đã đặt vào chính xác và khi nắp hộp đăt giấy đã đóng lại đúng thì đèn FEED sẽ không sáng.
- Đèn FEED sẽ nhấp nháy khi dữ liệu đang in
- Khi giấy in nhiệt sắp hết, sẽ có đường màu đỏ xuất hiện trên 2 mặt của giấy.

## KHỞI ĐỘNG THIẾT BỊ

#### Mở công tắc nguồn thiết bị

Thiết bị sẽ tiến hành khởi tạo tất cả các thông số bên trong và bắt đầu quá trình tự kiểm tra. Thông báo sẽ xuất hiện trên màn hình "Please wait system initializing".

| readwell TOUCH                   |
|----------------------------------|
| Robonik (India) Pvt. Ltd.,       |
| Plot No. A-374, TTC, MIDC Mahape |
| Navi Mumbai – 400 710.           |
| Maharashtra, (INDIA)             |
| Tel.:- 022-67829700              |
| Fax.: 022-67829701               |
| Email: sales@robonikindia.com    |

Thiết bị sẽ được in được in ra tên model "READWELL TOUCH", số VERSION, tên phòng khám hiện tại, thời gian.

| READWELL    | Date          |  |      |
|-------------|---------------|--|------|
| Clinic name | Serial Number |  | MENU |
| Select Test |               |  | SEL  |
| 1. HBSAG    | 6. HIV        |  | PRNT |
| 2. HCV      | 7. IGM        |  | NEXT |
| 3. T3       | 8. T4         |  | PRFV |
| 4. TSH      |               |  | DEI  |
| 5. HIV      |               |  | DEL  |
|             |               |  |      |

- Người dùng có thể chọn Test đã lưu trữ bằng cách chạm vào "TEST NAME" trên màn hình và sau đó chạm vào "SEL" để thực hiện các thao tác tiếp theo của Test.
- Phím "DEL": Xóa test đã được chọn
- Nếu số Test > 10, sử dụng phím "NEXT" và "PREV" để sang màn hình các Test tiếp theo.
- Phím "PRINT" in màn hình Test
- Phím "MENU" sử dụng để chọn màn hình chính.

#### Màn hình cảm ứng

Thiết bị đọc ELISA được cung cấp với màn hình cảm ứng LCD và bàn phím rất tiện lợi cho người sử dụng.

Giao diện của màn hình cảm ứng:

| Name:<br>Pri: 405                   | 5 Sec: 0                                                  |                                            | POS- C          | utOff                                  |                                                          |      | ESC |
|-------------------------------------|-----------------------------------------------------------|--------------------------------------------|-----------------|----------------------------------------|----------------------------------------------------------|------|-----|
| BL<br>NC<br>PC<br>LC<br>CC<br>CUTFA | No<br>0<br>0<br>0<br>0<br>0<br>0<br>0<br>0<br>0<br>0<br>0 | Factor<br>1.000<br>1.000<br>1.000<br>1.000 | QC<br>Z Z Z Z Z | QCVal                                  | Mes.                                                     | Rem  | RUN |
| QC1<br>QC2<br>QC3<br>QC4            | 2222                                                      |                                            |                 | Interpre<br>Greyzo<br>Cut off<br>Range | etation :<br>ne % (N)<br>Index (Y)<br>Pos : 0<br>Neg : 0 | .000 |     |

Trên đây là một màn hình giao diện minh họa cho 1 chương trình thử nghiệm. Các mục có đánh dấu là khu vực cảm ứng sẽ được kích hoạt. Khi chạm vào vùng cảm ứng của 1 thông số, một menu phụ sẽ được hiển thị và hoặc một hoạt động sẽ được thực hiện. Các mục còn lại của vùng cảm ứng là không có tác dụng.

Ví dụ: Để kích hoạt vùng đã lựa chọn.

Để nhập vào giá trị của bước sóng chính, chạm vào bất kỳ điểm nào trên vùng có bóng mờ "**Pri**" trên màn hình LCD. Trên vùng lựa chọn tương ứng thông số sẽ nhấp nháy và xuất hiện một menu phụ. Để nhập vào tên Test: Chạm vào vùng "**Name**", Vùng cảm ứng sẽ hiển thị ra một màn hình chữ và số. Nhập vào tên Test. Giá trị lựa chọn sẽ nhấp nháy và sẽ hiển thị bên cạnh các tham số. Chỉ thi vùng đã được chọn

Các biểu tượng trên màn hình đã được chọn sẽ có bóng mờ. Với màn hình chính, phần chọn lựa mặc định sẽ hiển thị. Nhấn vào vùng đã chọn hoặc là biểu tượng có bóng thì nó sẽ được kích hoạt.

#### Khây đặt đĩa ELISA

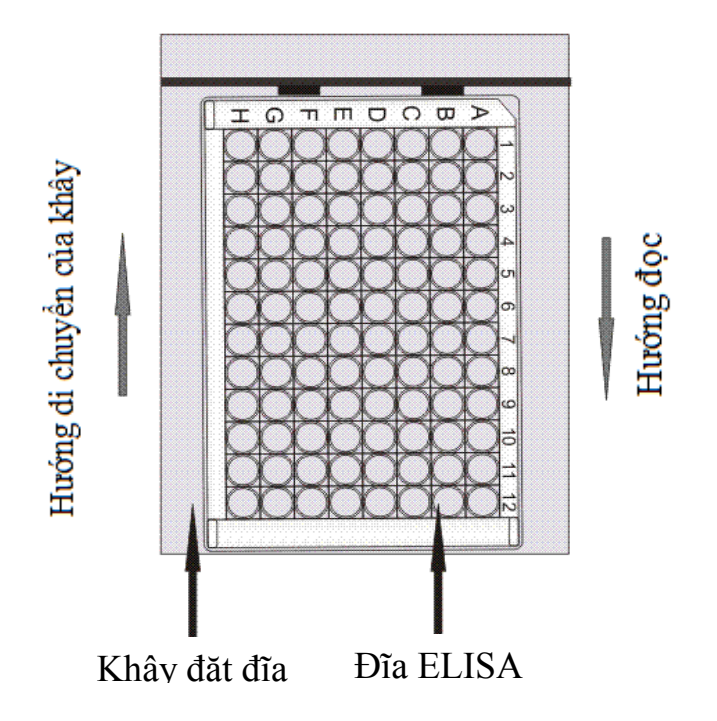

Thiết bị này được cung cấp với khây đặt đĩa ELISA dùng để di chuyển đĩa ELISA. Khây này được điều khiển bằng động cơ bước với dây corua. Nó sẽ đặt chính xác mỗi giếng trên đĩa ELISA vào đúng vị trí của hệ thống quang học của mỗi kênh.

Quy trình đặt đĩa và lấy mẫu Quy trình thực hiện chạy mẫu và chạy chuẩn trong chế độ phân tích Cut off Số lượng lớn nhất của Blanks = 5 Số lượng lớn nhất của Controls:

- 1- Chuẩn ẩm = 05
- 2- Chuẩn dương = 05
- 3- Chuẩn Cut off = 05
- 4- Chuẩn dương thấp = 05

Tổng số 20 chuẩn có thể chạy trong bất kỳ kết hợp nào. Quy trình chạy mẫu sẽ được thực hiện như bên dưới

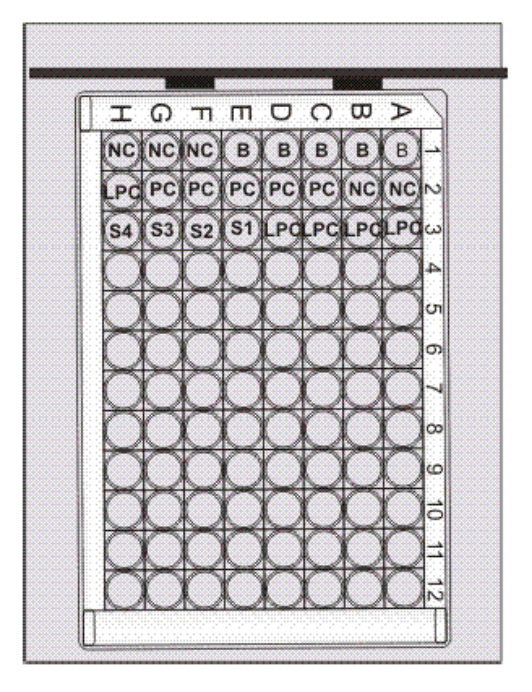

#### Kiểm tra đọc:

Kiểm tra đọc được thực hiện thông qua đọc mẫu chuẩn, giá trị phải nằm trong phạm vị cho phép

#### THẬN TRỌNG

- Không được sử dụng những vật nhọn để chạm vào màn hình cảm ứng. Luôn luôn sử dụng bút cảm ứng kèm theo thiết bị.
- Luôn kiểm tra cáp nối đất trước khi lắp đặt. Không bao giờ sử dụng thiết bị khi không có cáp nối đất.
- Không được mở thiết bị và sửa chữa khi chưa được hãng đào tạo. Không cho phép những người không có quyền vận hành hoặc sửa chữa thiết bị.
- Sử dụng đĩa sạch và làm theo hướng dẫn cho việc chạy mẫu trắng và chuẩn hóa. Không được sử dụng bất kỳ giếng nào có bọt khí và bụi.
- Thể tích của mẫu bệnh, mẫu hiệu chuẩn và mẫu trắng phải giống nhau. Hệ số hấp thụ tỷ lệ với độ dài của đường dẫn. Quá trình bơm mẫu củng phải đúng.
- Theo dõi giá trị in ra hoặc giá trị hiển thị trên màn hình trong quá trình hoạt động có thể giúp bạn phát hiện ra lỗi
- Thường xuyên kiểm tra giá trị tuyến tính và giá trị hiệu chuẩn
- Kiểm tra tất cả các giếng ELISA trước khi sử dụng. Tất cả các giếng phải không bị trầy xước. Thiết bị đọc ELISA được thiết kế tránh làm trầy xước giếng.
- Kiểm tra lại nếu như đọc OD cao (trên 2A)
- Đặt đĩa ELISA cẩn thận vào khây
- Chắn chắn rằng công tắc nguồn phải ở vi trí OFF trước khi kết nối.
- Kết nối thiết bị với nguồn AC. Phải nối đất thiết bị
- Chỉ được kết nối máy in khi thiết bị đã tắt nguồn.

### CÁC CHƯƠNG TRÌNH ĐO

#### Phương pháp đo hệ số hấp thụ – Absorbance Mode:

Trong phương pháp này thiết bị chỉ cho bạn giá trị hấp thụ của tất cả các giếng trên đĩa ELISA mà nó chứa các mẫu bệnh phẩm, mẫu chuẩn và mẫu kiểm chuẩn.

#### Quy trình cài đặt như sau:

1- Chon muc "Test Operation"

| 1 Test Operations      | ESC |
|------------------------|-----|
| 2 Technical Diagnosis  |     |
| 3 Utilities            |     |
| 4 View Plate           |     |
| 5 Serial Communication |     |
|                        |     |

#### 2- Chọn mục "Add New Test"

| TEST OPERATIONS         |     |
|-------------------------|-----|
| 1 Select Test by Name   | E90 |
| 2 Select Test by Mode   | 230 |
| 3 Select Test by Number |     |
| 4 List Tests            |     |
| 5 Add New Test          |     |

3- Chọn mode chương trình là "Absorbance" trong mục "Add new test"

| Se<br>1> Absorbance   | elect Test Mode<br>0 |  |
|-----------------------|----------------------|--|
| 2> Single Standard    | 0                    |  |
| 3> Cut off            | 0                    |  |
| 4> Multi Standard     | 0                    |  |
| 5> Percent Absorbance | 0                    |  |
| 6> Uptake             | 0                    |  |
| 7> Kinetic            | 0                    |  |

4- Nhập vào tên Test

| Name :                                              |             | ICE | Na                     | me:                          |                             |                               | NO               | RM          | - AB                  | SORE                  | ANCE |                |
|-----------------------------------------------------|-------------|-----|------------------------|------------------------------|-----------------------------|-------------------------------|------------------|-------------|-----------------------|-----------------------|------|----------------|
| Name :<br>Pri : 405 Sec : 0<br>NORM<br>MODE<br>DIFF | <u>BL</u> N | ESC | Na<br>A<br>Q<br>Y<br>3 | me:<br>B<br>J<br>R<br>Z<br>4 | AB<br>C<br>K<br>S<br>,<br>5 | S 45<br>D<br>L<br>T<br>-<br>6 | 0<br>E<br>U<br>7 | F<br>∨<br>8 | G<br>O<br>W<br>1<br>9 | H<br>P<br>X<br>2<br>0 |      | ENTER<br>CLEAR |
|                                                     |             |     |                        |                              |                             |                               |                  |             |                       |                       |      |                |

Chọn lựa bước sóng thứ nhất "Pri" và bước sóng thứ hai "Sec"

| Pri:<br>Sec:              | 450<br>630                       |                   |  | ESC |
|---------------------------|----------------------------------|-------------------|--|-----|
| Select<br>0<br>492<br>000 | Filter Val:<br>405<br>630<br>XXX | 450<br>000<br>YYY |  |     |

Nếu mẫu trắng được yêu cầu, thì ta chọn BL Y

| Name . Ac | DOURDAINCE | BL Y | ESC |  |  |  |
|-----------|------------|------|-----|--|--|--|
| Pri : 405 | Sec:0      |      |     |  |  |  |
| NORM      |            |      |     |  |  |  |
| D         | IFF        |      |     |  |  |  |
|           |            |      |     |  |  |  |
|           |            |      |     |  |  |  |

Nếu chọn **"BL Y"**, nó sẽ đọc giếng đầu tiên của đĩa ELISA tại vị trí "A1" như là giá trị trắng, tất cả những giá trị hấp thụ của giếng khác sẽ được trừ đi hệ số hấp thụ của giếng trắng.

Trong phương pháp đo hệ số hấp thụ (Absorbance) có hai chế độ hoạt động

- a- Mode Normal Absorbance: Thiết bị sẽ cho hê số hấp thụ của từng giếng. Chọn trên màn hình là NORM
- b- Mode Differential Absorbance: Thiết bị sẽ hiển thị sự chênh lệnh của hệ số hấp thụ của những giếng lẻ với những giếng chẳn. Ví dụ: vỉ 1 với vỉ 2, vỉ 3 với vỉ 4, vỉ 5 với vỉ 6. Cho mode này ta chọn 'DIFF".

Mode Normal Absorbance

Mode Differential Absorbance

| NORM – ABSORBANCE |                    |  |  |  |
|-------------------|--------------------|--|--|--|
| BL N ESC          | BL N ESC           |  |  |  |
| Pri: 405 Sec: 630 | Pri : 405 Sec :630 |  |  |  |
| NORM              | NORM               |  |  |  |
| DIFF              | DIFF               |  |  |  |
|                   |                    |  |  |  |
|                   |                    |  |  |  |

Ví du: Kết quả in ra từ máy đọc ELISA readwell TOUCH ở mode phân tích NORM-ABSORBANCE

#### NORM-ABSORBANCE

| Name : HCV                |              |             |             |             |             |             |             |             |              |              |               |
|---------------------------|--------------|-------------|-------------|-------------|-------------|-------------|-------------|-------------|--------------|--------------|---------------|
|                           |              |             | BL          | N           |             |             |             |             |              |              |               |
| Pri : 450<br>HCV, 21<br>A | )<br>/07/08, | Sec : 63    | 0           |             |             |             |             |             |              |              |               |
| W1<br>0.028<br>B          | W2<br>0.145  | W3<br>0.100 | W4<br>0.017 | W5<br>0.089 | W6<br>0.135 | W7<br>0.362 | W8<br>0.078 | W9<br>0.410 | W10<br>1.440 | W11<br>0.746 | W12<br>0.224  |
| W1<br>0.058<br>C          | W2<br>0.151  | W3<br>0.386 | W4<br>2.553 | W5<br>0.111 | W6<br>1.479 | W7<br>2.593 | W8<br>0.081 | W9<br>2.517 | W10<br>0.781 | W11<br>0.730 | W12<br>0.005  |
| W1<br>0.065<br>D          | W2<br>2.596  | W3<br>0.135 | W4<br>0.142 | W5<br>0.141 | W6<br>0.182 | W7<br>0.108 | W8<br>0.112 | W9<br>1.585 | W10<br>1.530 | W11<br>0.405 | W12<br>2.635  |
| W1<br>0.072<br>E          | W2<br>0.150  | W3<br>2.630 | W4<br>0.143 | W5<br>2.650 | W6<br>0.077 | W7<br>0.159 | W8<br>0.170 | W9<br>1.504 | W10<br>0.071 | W11<br>0.426 | W12<br>0.222  |
| W1<br>2.541<br>F          | W2<br>0.140  | W3<br>0.149 | W4<br>0.091 | W5<br>0.166 | W6<br>0.173 | W7<br>2.653 | W8<br>0.191 | W9<br>0.097 | W10<br>2.659 | W11<br>0.252 | W12<br>0.222  |
| W1<br>2.614<br>G          | W2<br>2.682  | W3<br>0.185 | W4<br>0.130 | W5<br>2.648 | W6<br>0.167 | W7<br>0.176 | W8<br>0.071 | W9<br>2.686 | W10<br>0.853 | W11<br>0.907 | W12<br>0.426  |
| W1<br>0.056<br>H          | W2<br>0.163  | W3<br>2.571 | W4<br>0.155 | W5<br>0.147 | W6<br>0.119 | W7<br>2.618 | W8<br>0.081 | W9<br>0.085 | W10<br>0.070 | W11<br>0.407 | W12<br>2.591  |
| W1<br>0.071               | W2<br>0.123  | W3<br>0.113 | W4<br>0.054 | W5<br>0.116 | W6<br>0.060 | W7<br>0.112 | W8<br>0.111 | W9<br>0.093 | W10<br>2.568 | W11<br>0.396 | W12<br>0.015. |

#### Phương pháp Single Standard

Trong phương pháp đo này thiết bị sẽ chấp nhận 1 giá trị Calib và sau đó tính toán nồng độ dựa trên đường cong đặc tính của Calib đi qua các điểm 0.0.

#### Công thức tính toán:

Nồng độ mẫu = (Nồng độ Calib/Abs Calib) \* Abs mẫu

| Name: TSH<br>Pri: 450 Sec: 630         | )                              | SINGLE STANE<br>BL Y 0.000<br>DUP N | OARD<br>CAL 1<br>DUP N | ESC<br>SAVE |
|----------------------------------------|--------------------------------|-------------------------------------|------------------------|-------------|
| HI CO : N                              | High><br>Low<                  |                                     |                        |             |
| LO CO: N<br>Interpretation: N<br>Range | High><br>Low<<br>High><br>Low< |                                     |                        |             |

Nhập vào tất cả các thông số như trong phương pháp Multi Standard

#### Phương pháp đo Multi Standard

Trong phương pháp này ta có thể cài đặt lên đến 12 vị trí CAL và nồng độ được tính toán dựa vào đường cong đặc tính nào phù hợp nhất. Đồ thị được in ra với trục Y là hệ số hấp thụ Abs và trục X là nồng độ.

#### Quy trình tạo một chương trình mới:

- Từ màn hình chính: Main Menu chọn Test Operation chọn Add new test

| TEST OPERATIONS<br>1 Select Test By Name | ESC |
|------------------------------------------|-----|
| 2 Select Test by Mode                    |     |
| 3 Select Test by Number                  |     |
| 4 List Tests                             |     |
| 5 Add New Test                           |     |
|                                          |     |
|                                          |     |
|                                          |     |

- Chọn phương pháp đo trong "Select Test Mode" là Multi Standard

| 1> Absorbance         | Select Test Mode<br>0 |  |
|-----------------------|-----------------------|--|
| 2> Single Standard    | 0                     |  |
| 3> Cut off            | 0                     |  |
| 4> Multi Standard     | 0                     |  |
| 5> Percent Absorbance | 0                     |  |
| 6> Uptake             | 0                     |  |
| 7> Kinetic            | 0                     |  |
|                       |                       |  |

- Sau đó màn hình chương trình phương pháp đo Multi Standard sẽ như bên dưới:

| Name:<br>Pri: 405 Sec: 0          |               | MULTISTANDA<br>BL N<br>DUP N | RD<br>CAL 2<br>DUP N | ESC  |
|-----------------------------------|---------------|------------------------------|----------------------|------|
| Graph : LINEAR<br>Y vs X : ABS vs | CONC          |                              |                      | SAVE |
| HI CO : N                         | High><br>Low< |                              |                      |      |
| LO CO: N                          | High><br>Low< |                              |                      |      |
| Range                             | High><br>Low< |                              |                      |      |

#### Nhập vào tên Test

Tên Test được nhập vào bằng cách chạm vào vùng **Name**. Sau khi chạm vào vùng Name, một bảng chử số sẽ hiển thị trên màn hình như bên dưới:

| Name:                           | Name:<br>HBSAG                  |              | PO      | S- CutOff             |                       |                |
|---------------------------------|---------------------------------|--------------|---------|-----------------------|-----------------------|----------------|
| A B<br>I J<br>Q R<br>Y Z<br>3 4 | C D<br>K L<br>S T<br>, -<br>5 6 | E M<br>U + 7 | FN<br>V | G<br>O<br>W<br>1<br>9 | H<br>P<br>X<br>2<br>0 | ENTER<br>CLEAR |

- Nhập vào tên Test và nhấn ENTER

#### Cài đặt bước sóng

| Name: TSH<br>Pri: 405 Sec: 0    |               | MULTISTANDA<br>BL N<br>DUP N | ARD<br>CAL 2<br>DUP N | ESC  |
|---------------------------------|---------------|------------------------------|-----------------------|------|
| Graph: LINEAF<br>Y vs X: ABS vs | CONC          |                              |                       | SAVE |
| HI CO : N                       | High><br>Low< |                              |                       |      |
| LO CO: N<br>Interpretation: N   | High><br>Low< |                              |                       |      |
| Range                           | Hign>         |                              |                       |      |

Chàm vào vùng Pri, màn hình sẽ hiển thị như bên dưới. Cài đặt bước sóng như trong bảng hướng dẫn của hóa chất.

| Pri:<br>Sec:                | 450<br>630                      |                   |  | ESC |  |
|-----------------------------|---------------------------------|-------------------|--|-----|--|
| Select  <br>0<br>492<br>000 | Filter Val<br>405<br>630<br>XXX | 450<br>000<br>YYY |  |     |  |

#### Cài đặt giá trị Blank

Chạm vào vùng BL, màn hình sẽ xuất hiện **Blank required? Yes/No** phím bên dưới. Nếu bạn muốn cài Blank, chọn YES. Xem hình hiển thị như bên dưới

| Name:<br>Pri: 405 Sec: 0               |               | MULTISTANDA | RD    | ESC  |
|----------------------------------------|---------------|-------------|-------|------|
| FII. 405 Sec. 0                        |               | DUP N       | DUP N | ESC  |
| Graph : LINEAR<br>Y vs X : ABS vs CONC |               |             |       | SAVE |
| HI CO : N                              | High><br>Low< |             |       |      |
| LO CO: N                               | High><br>Low≤ |             |       |      |
| Interpretation: N                      | LOW-          |             |       |      |
| Range                                  | High>         |             |       |      |
|                                        | Low<          | 250         |       |      |
| Blank Required ?                       |               | YES         |       |      |
|                                        |               | NO          |       |      |

#### Nhập vào nồng độ Standard

Chọn vùng "CAL" để nhập vào số giếng chuẩn và nồng độ của nó.

| Name:<br>Pri: 405 Sec: 0                        | MULTISTANDARD<br>BL N 0.000 CAL 2<br>DUP N DUP N | ESC  |
|-------------------------------------------------|--------------------------------------------------|------|
| Graph: LINEAR<br>YvsX: ABSvsC                   | ONC                                              | SAVE |
| HICO:N H                                        | ligh><br>.ow<                                    |      |
| LO CO: N H<br>L<br>Interpretation: N<br>Range H | ligh><br>.ow<<br>ligh>                           |      |
| L                                               | .0W<                                             |      |

Sau khi chạm vào vùng "CAL" màn hình sẽ hiển thị như bên dưới.

#### Nhập vào số mẫu CAL

- Chọn "**No.Of Calibrators**". Bàn phím số sẽ hiển thị bên dưới màn hình.
- Nhập vào số giếng cần làm CAL (người dùng có thể chọn từ  $2 \sim 12$ ).

| No Of Calibrato             | ESC     |               |                  |
|-----------------------------|---------|---------------|------------------|
|                             | No<br>1 | Conc<br>0.000 | Abs<br>0.000     |
|                             | 2       | 0.000         | 0.000            |
|                             |         |               |                  |
| Numeric Value<br>1 2<br>7 8 | 3<br>9  | 45.<br>0.     | 6 ENTER<br>CLEAR |

#### Nhập vào nồng độ CAL

- Sau khi bạn nhập vào số giếng dùng để Calib. Màn hình thông báo nhập vào nồng độ (Conc) và hệ số hấp thụ (Abs) sẽ hiển thị như bên dưới
- Nồng độ (Conc) Calib và hệ số hấp thụ (Abs) được nhập vào dựa trên bảng hướng dẫn sử dụng hóa chất.

| No of Calibrator            | 7                                     | ESC                                                        |                                                                    |                |
|-----------------------------|---------------------------------------|------------------------------------------------------------|--------------------------------------------------------------------|----------------|
|                             | No<br>1<br>2<br>3<br>4<br>5<br>6<br>7 | Conc<br>0.000<br>1.000<br>2.500<br>5.000<br>7.500<br>15.00 | Abs<br>0.000<br>0.000<br>0.000<br>0.000<br>0.000<br>0.000<br>0.000 |                |
| Numeric Value<br>1 2<br>7 8 | 3<br>9                                | 4 5<br>0                                                   | 6                                                                  | ENTER<br>CLEAR |

Đây là màn hình sau khi nhập vào các thông số Cailb

| Name: TSH<br>Pri: 450 Sec: 63(    | ı             | MULTIS | TANDAR | CAL 7 | ESC  |
|-----------------------------------|---------------|--------|--------|-------|------|
| 111. 450 560. 050                 | ,<br>,        | DUPN   | 0.000  | DUP N | 200  |
| Graph : LINEAF<br>Y vs X : ABS vs | CONC          |        |        |       | SAVE |
| HI CO : N                         | High><br>Low< |        |        |       |      |
| LO CO: N                          | High><br>Low≤ |        |        |       |      |
| Interpretation: N                 | 2011          |        |        |       |      |
| Range                             | High>         |        |        |       |      |
|                                   | Low<          |        |        |       |      |

#### Cài đặt bản sao (duplicate) cho Blank và Calibrators

#### Duplicate Blank

- Chàm vào mục "DUP" bên dưới "BL", môt thông báo **"Duplicate Blank Yes/No"** sẽ hiển thị bên dưới màn hình. Chọn YES nếu muốn tạo bản sao Blank.

| Name:<br>Pri: 405 Sec: 0               |               | MULTIST<br>BL Y<br>DUP N | FANDAR<br>0.000 | D<br>CAL 7<br>DUP N | E | ESC  |
|----------------------------------------|---------------|--------------------------|-----------------|---------------------|---|------|
| Graph : LINEAR<br>Y vs X : ABS vs CONC |               |                          |                 |                     | 5 | SAVE |
| HI CO : N                              | High><br>Low< |                          |                 |                     |   |      |
| LO CO: N<br>Interpretation: N          | High><br>Low< |                          |                 |                     |   |      |
| Range                                  | High>         |                          |                 |                     |   |      |
| Duplicate Blank?                       | Low<          | YES<br>NO                |                 |                     |   |      |

#### Duplicate Calibrator

- Chàm vào mục "DUP" bên dưới "CAL", môt thông báo **"Duplicate Calibrator Yes/No"** sẽ hiển thị bên dưới màn hình. Chọn YES nếu muốn tạo bản sao Calib.

| Name:<br>Pri: 405 Sec: 0               |               | MULTIST/<br>BL Y ( | ANDAR<br>0.000 | D<br>CAL 7 | ESC  |
|----------------------------------------|---------------|--------------------|----------------|------------|------|
| Graph : LINEAR<br>Y vs X : ABS vs CONC |               | DUP Y              |                | DUPN       | SAVE |
| HI CO : N                              | High><br>Low< |                    |                |            |      |
| LO CO: N                               | High><br>Low< |                    |                |            |      |
| Range                                  | High>         |                    |                |            |      |
|                                        | Low<          | YES                |                |            |      |
| Duplicate Calibra                      | ator?         | NO                 |                |            |      |

Đây là màn hình sau khi đã cài đặt Duplicate Blank và Calib:

| Name:<br>Pri: 405 Sec: 0          |               | MULTISTANDARD<br>BL Y 0.000 CAL 7<br>DUP Y DUP Y | ESC  |
|-----------------------------------|---------------|--------------------------------------------------|------|
| Graph : LINEAF<br>Y vs X : ABS vs | R<br>CONC     |                                                  | SAVE |
| HI CO : N                         | High><br>Low< |                                                  |      |
| LO CO: N                          | High><br>Low< |                                                  |      |
| Interpretation: N<br>Range        | High>         |                                                  |      |
|                                   | Low<          |                                                  |      |

#### Mode tuyến tính (Linear) và mode điểm nối điểm (Point to Point)

Có 2 dạng biểu đồ trong phương pháp đo Multi Standard là tuyến tính - Linear (LINEAR) và điểm nối điểm - Point to Point (PT TO PT).

#### Có 5 dạng biểu diễn sự tương quan giữa trục X và trục Y

- LOGABS và CONC (Trục X là nồng độ (Conc) và trục Y là LOG của hệ số hấp thụ (Abs))
- ABS và LOGCONC (Trục X là LOG of nồng độ (Conc) và trục Y là hệ số hấp thụ (Abs))
- LOGITABS và LOGCONC (Trục X là LOG của nồng độ (Conc) và trục Y là LOGIT của hệ số hấp thụ (Abs))
- ABS và CONC (Trục X là nồng độ (Conc) và trục Y là hệ số hấp thụ (Abs))
- LOGABS và LOGCONC (Trục X là LOG của nồng độ (Conc) và trục Y là LOG hệ số hấp thụ (Abs))

#### A- Chọn lựa dạng biểu đồ

 Loại biểu đồ (xem bảng hướng dẫn sử dụng của hóa chất) được chọn bằng cách chạm vào mục "Graph".

| Name:<br>Pri: 405 Sec: 0<br>Graph : LINEAR<br>Y vs X : ABS vs CONC |               | MULTISTANDARD<br>BLN CAL2<br>DUPN DUPN | ESC  |
|--------------------------------------------------------------------|---------------|----------------------------------------|------|
|                                                                    |               |                                        | SAVE |
| HI CO : N                                                          | High><br>Low< |                                        |      |
| LO CO: N                                                           | High><br>Low< |                                        |      |
| Range                                                              | High>         |                                        |      |
|                                                                    | Low<          |                                        |      |

#### Dạng biểu đồ trong mode Linear (tuyến tính)

- Sau khi chọn "Graph", màn hình sẽ hiển thị như bên dưới
- Chọn loại biểu đồ là Linear
- Chọn dạng biểu diễn tương quan giữa trục X và Y như trong hướng dẫn sử dụng của hóa chất

| Graph : LINEAF<br>Y vs X : ABS vs | R<br>CONC                                                        | ESC |
|-----------------------------------|------------------------------------------------------------------|-----|
| TYPE<br>LINEAR<br>PT TO PT        | SCALE<br>LOGABS vs CONC<br>ABS vs LOGCONC<br>LOGITABS vs LOGCONC |     |
|                                   | ABS vs CONC<br>LOGABS vs LOGCONC                                 |     |
|                                   |                                                                  |     |
|                                   |                                                                  |     |

#### Dạng biểu đồ PT TO PT (điểm nối điểm)

- Trong mục TYPE chọn PT TO PT và trong mục SCALE chọn ABS vs CONC

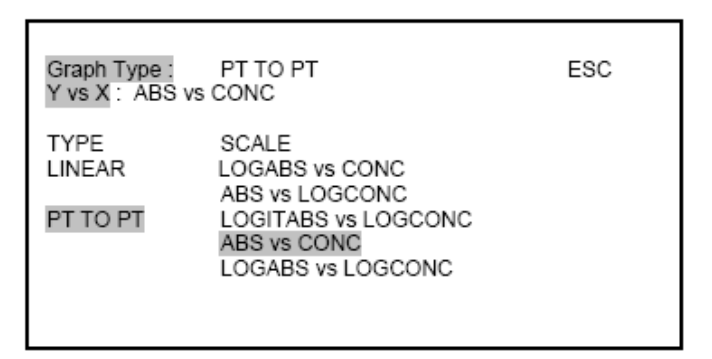

#### Cài đặt Chuẩn Controls

A- Cài đặt nồng độ chuẩn mức cao chọn "HI CO: N", một thông báo: "High Control Required? Yes/No". Chọn YES và nhập vào giá trị Control "HIGH" và "LOW"

| Name:<br>Pri: 405 Sec: 0               |               | MULTISTANDA<br>BL N<br>DUP N | RD<br>CAL 2<br>DUP N | ESC  |
|----------------------------------------|---------------|------------------------------|----------------------|------|
| Graph : LINEAR<br>Y vs X : ABS vs CONC |               |                              |                      | SAVE |
| HI CO : N                              | High><br>Low< |                              |                      |      |
| LO CO: N                               | High><br>Low< |                              |                      |      |
| Range                                  | High>         |                              |                      |      |
|                                        | Low<          | YES                          |                      |      |
| High Control Red                       | quired?       | NO                           |                      |      |
|                                        |               | NO                           |                      |      |

Nhập vào giá trị "HIGH" và "LOW" của Control như trong hướng dẫn sử dụng của hóa chất

| Enter High Rang<br>High 25.03<br>Low 10.54 | e Value:         |                |                    |            |               | ESC            |
|--------------------------------------------|------------------|----------------|--------------------|------------|---------------|----------------|
| Numeric Value<br>1 2<br>7 8                | 3<br>9           | 4              | 0                  | 5.         | 6             | ENTER<br>CLEAR |
|                                            |                  |                |                    |            |               |                |
| Name:<br>Pri: 405 Sec: 0                   |                  | MU<br>BL<br>DU | JLTIS<br>N<br>JP N | CAL<br>DUP | ARD<br>2<br>N | ESC            |
| Graph: LINEAR<br>Y vs X : ABS vs           | R<br>CONC        |                |                    |            |               | SAVE           |
| HI CO : N                                  | High>2<br>Low<10 | 5.03<br>).54   |                    |            |               |                |
| LO CO: N                                   | High><br>Low<    |                |                    |            |               |                |
| Range                                      | High>            |                |                    |            |               |                |
|                                            | Lowe             |                |                    |            |               |                |

B- Cài đặt nồng độ chuẩn mức thấp chọn "LO CO: N", một thông báo: "Low Control Required? Yes/No". Chọn YES và nhập vào giá trị Control "HIGH" và "LOW"

| Name:<br>Pri: 405 Sec: 0         | MULTI:<br>BL N<br>DUP N | STANDARD<br>CAL 2<br>DUP N | ESC  |
|----------------------------------|-------------------------|----------------------------|------|
| Graph: LINEAF<br>Y vs X : ABS vs | CONC                    |                            | SAVE |
| HI CO : N                        | High>25.03<br>Low<10.54 |                            |      |
| LO CO: N                         | High><br>Low<           |                            |      |
| Interpretation: N<br>Range       | High>                   |                            |      |
|                                  | Low<                    | YES                        |      |
| Low Control Req                  | uired?                  | NO                         |      |

Nhập vào giá trị "HIGH" và "LOW" của Control như trong hướng dẫn sử dụng của hóa chất

| High> 16.61<br>Low< 5.45    |        |        |    |   | ESC            |
|-----------------------------|--------|--------|----|---|----------------|
| Numeric Value<br>1 2<br>7 8 | 3<br>9 | 4<br>0 | 5. | 6 | ENTER<br>CLEAR |

#### Cài đặt ngưỡng giá trị bình thường cho chỉ thị kết quả mẫu:

Cho việc chỉ thị kết quả của bệnh phẩm (Âm tính hay dương tính), nhập vào giá trị bình thường như trong hướng dẫn của hóa chất. Chọn "Interpretation: N". Nó sẽ chuyển thành "Interpretation: Y". Sau đó chọn "HIGH" và "LOW" để nhập vào ngưỡng bình thường.

| Name:<br>Pri: 0 Sec: 0            | MULTISTANDARD<br>BL N CAL 2<br>DUP N DUP N | ESC  |
|-----------------------------------|--------------------------------------------|------|
| Graph : LINEAF<br>Y vs X : ABS vs | CONC                                       | SAVE |
| HI CO : N                         | High>25.03<br>Low<10.54                    |      |
| LO CO: N                          | High>16.61<br>Low<5.45                     |      |
| Range                             | High><br>Low<                              |      |

Nhập vào ngưỡng bình thường cho âm tính và dương tính của mẫu

| Enter HIGH Range value:       |        |          |   |                |  |
|-------------------------------|--------|----------|---|----------------|--|
| High> 15.25<br>Low< 9.46      |        |          |   | ESC            |  |
| Numeric Value<br>1 2 3<br>7 8 | 4<br>9 | 5<br>0 . | 6 | ENTER<br>CLEAR |  |

Tất cả các kết quả mà nồng độ của nó cao hơn ngưỡng cao sẽ là Dương tính và bên dưới ngưỡng thấp sẽ là Âm tính. Kết quả có nồng độ nằm trong khoảng thấp và cao sẽ đánh dấu là 'EQ' – kết quả bị nghi ngờ

Sau khi đã nhập vào hết tất cả các thông số, nhấn phím "SAVE" để lưu lại chương trình

| Name: TSH<br>Pri: 450 Sec: 630     | MULTISTANDARD<br>D BL Y 0.000 CAL 7<br>DUP N DUP N | ESC  |
|------------------------------------|----------------------------------------------------|------|
| Graph : LINEAF<br>Y vs. X : ABS vs | R<br>S CONC                                        | SAVE |
| HI CO : N                          | High>25.03<br>Low<10.54                            |      |
| LO CO: N                           | High>16.61                                         |      |
| Interpretation: Y<br>Range         | Low<5.45                                           |      |
| Range                              | Low< 9.46                                          |      |
|                                    | 2011 0.10                                          |      |

|                 |                              |                         |                |                | N              | IULTI STDS     |                |                |                |                |                |
|-----------------|------------------------------|-------------------------|----------------|----------------|----------------|----------------|----------------|----------------|----------------|----------------|----------------|
| Name : T        | 4                            |                         |                |                |                |                |                |                |                |                |                |
| BI              | Sec : 630                    | DUP                     | N              |                |                |                |                |                |                |                |                |
| CAL             | 5                            | DUP                     | Y              |                |                |                |                |                |                |                |                |
| Graph :         |                              | PT                      | TO             | PT             |                |                |                |                |                |                |                |
| Y vs X :<br>HI  | CO : N                       | ABS<br>High >           | VS             | CONC           |                |                |                |                |                |                |                |
| LO              | CO : N                       | Low<<br>High>           |                |                |                |                |                |                |                |                |                |
| lange           | Y                            | High>                   | 6.000          |                |                |                |                |                |                |                |                |
| lo              |                              | Con<br>0.000            | Abs<br>0.00    | 0              |                |                |                |                |                |                |                |
|                 |                              | 1.500                   | 0.00           | 0              |                |                |                |                |                |                |                |
|                 |                              | 2.500<br>4.500<br>10.00 | 0.00           | 0              |                |                |                |                |                |                |                |
| Origin at       | : x = 0.000,<br>0.625, y / d | y = 0.000               |                |                |                |                |                |                |                |                |                |
| 2.526           | 0.020, 9 / 0                 |                         |                |                |                |                |                |                |                |                |                |
| 2.273           |                              |                         |                | /              |                |                |                |                |                |                |                |
| 2.021           |                              |                         | /              |                |                |                |                |                |                |                |                |
| 1.768_          |                              |                         | /              |                |                |                |                |                |                |                |                |
| 1.515_          |                              | *                       |                |                |                |                |                |                |                |                |                |
| .263_           |                              | /                       |                |                |                |                |                |                |                |                |                |
| 0.758           |                              | 1                       |                |                |                |                |                |                |                |                |                |
| 0.505           |                              |                         |                |                |                |                |                |                |                |                |                |
| 0.253           | 1                            |                         |                |                |                |                |                |                |                |                |                |
| 0.000           |                              |                         |                |                |                |                |                |                |                |                |                |
| 0.<br>T4, 21/07 | 7/08,                        | 5.                      | 000 7.5        | 00 10.0        |                |                |                |                |                |                |                |
| W1              | W2                           | W3                      | W4             | W5             | W6             | W7             | W8             | W9             | W10            | W11            | W12            |
| 01              | C5                           | S4<br>0P33              | S8<br>0P37     | S12<br>0P41    | S16<br>0P45    | S20            | S24<br>0P53    | S28            | S32<br>OPE1    | S36<br>OP65    | S40<br>OP60    |
| 0.004           | 2.566                        | 0.711                   | 0.728          | 0.796          | 0.423          | 0.744          | 0.728          | 0.768          | 0.141          | 0.700          | 0.151          |
| 0.000           | 10.00                        | 3.175                   | 3.226          | 3.275          | 1.880          | 2.203          | 2.240          | 2.255          | 0.527          | 2.141          | 0.475          |
| 3               | 14/0                         | NEG                     | NEG            | NEG            | NEG            | NEG            | NEG            | NEG            | NEG            | NEG            | NEG            |
| 2               | C C                          | S                       | S S            | S              | S              | S              | S              | S S            | S              | S              | S              |
| .017<br>).000   | 2.485<br>0.000               | 1.432<br>0.000          | 1.448<br>0.000 | 1.412<br>0.000 | 0.755<br>0.000 | 0.709<br>0.000 | 0.756<br>0.000 | 0.729<br>0.000 | 0.173<br>0.000 | 0.700 0.000    | 0.134<br>0.000 |
| 2               | 1410                         | 14/5                    | 14/4           | 14/5           | MIC            | 14/7           | 1410           | 14/0           | 14/10          | 14/44          | 14/40          |
| 22              | W2<br>S1                     | W3<br>S5                | VV4<br>S9      | \$13           | S17            | S21            | S25            | W9<br>S29      | W10<br>S33     | S37            | W12<br>S41     |
|                 | OP30                         | OP34                    | OP38           | OP42           | OP46           | OP50           | OP54           | OP58           | OP62           | OP66           | OP70           |
| ).413           | 2.603                        | 0.081                   | 0.801          | 0.154          | 0.448          | 0.155          | 0.161          | 2.547          | 0.766          | 0.854          | 2.625          |
| 0.00            | POS                          | NEG                     | 2.382<br>NEG   | NEG            | NEG            | NEG            | NEG            | POS            | 2.340<br>NEG   | NEG            | POS            |
| W1<br>C         | W2<br>S                      | W3<br>S                 | W4<br>S        | W5<br>S        | W6<br>S        | W7<br>S        | W8<br>S        | W9<br>S        | W10<br>S       | W11<br>S       | W12<br>S       |
| 0.442           | 2.609<br>0.000               | 0.092 0.000             | 0.804<br>0.000 | 0.153 0.000    | 0.800<br>0.000 | 0.156 0.000    | 0.157 0.000    | 2.615<br>0.000 | 0.803<br>0.000 | 0.803<br>0.000 | 2.589<br>0.000 |
| N1              | W2                           | W3                      | W4             | W5             | W6             | W7             | W8             | W9             | W10            | W11            | W12            |
| 10              | OP31                         | OP35                    | OP39           | OP43           | OP47           | OP51           | OP55           | OP59           | OP63           | OP67           | Op71           |
| 0.823           | 1.520                        | 0.155                   | 0.846          | 0.154          | 2.616          | 0.531          | 0.454          | 0.448          | 2.386          | 1.542          | 1.431          |
| 2.500           | 4.772<br>EQ                  | 0.532<br>NEG            | 2.600<br>NEG   | 0.532<br>NEG   | 7.579<br>POS   | 1.547<br>NEG   | 1.487<br>NEG   | 1.539<br>NEG   | 11.15<br>POS   | 4.738<br>EQ    | 4.386<br>EQ    |
| N1              | W2                           | W3                      | W4             | W5             | W6             | W7             | W8             | W9             | W10            | W11            | W12            |
| 0000            | 1 504                        | 0 464                   | 0.001          | 0.460          | 1 520          | 0.000          | 0.000          | 0.440          | 2 000          | 1 540          | 5              |
| 0.000           | 0.000                        | 0.161                   | 0.924          | 0.162          | 0.000          | 0.363          | 0.393          | 0.440          | 0.000          | 0.000          | 0.000          |
| G<br>N1         | W2                           | W3                      | W4             | W5             | W6             | W7             | W8             | W9             | W10            | W11            | W12            |
| C4              | S3                           | S7                      | S11            | S15            | S19            | S23            | S27            | S31            | S35            | S39            | S43            |
| 462             | OP32                         | OP36                    | OP40           | OP44           | OP48           | OP52           | OP56           | OP60           | OP64           | OP68           | OP72           |
| .500            | 4.478                        | 4.337                   | 4.393          | 0.520          | 7.114          | 0.510          | 9.689          | 10.24          | 4.293          | 4.376          | 4.442          |
| 1               | EQ                           | EQ                      | EQ             | NEG            | POS            | NEG            | POS            | POS            | EQ             | EQ             | EQ             |
| V1              | W2                           | W3                      | W4             | W5             | W6             | W7             | W8             | W9             | W10            | W11            | W12            |
| 539             | 1.498                        | 1 478                   | 1 524          | 0 161          | 2 520          | 0 146          | 2 489          | 2 503          | 1 453          | 5              | 1 511          |
| 0.000           | 0.000                        | 0.000                   | 0.000          | 0.000          | 0.000          | 0.000          | 0.000          | 0.000          | 0.000          | 0.000          | 0.000          |

#### <u>Ví du:</u> Kết quả in ra từ thiết bị phân tích ELISA readwell TOUCH.

#### Phương pháp Cut-Off (Cut-Off Mode)

Trong phương pháp này điểm cắt (Cut-Off) dùng để xác định giá trị của mẫu dựa theo công thức hướng dẫn trong hóa chất. Trước hết đọc giá trị chuẩn âm, tiếp theo là chuẩn dương, chuẩn Cut-off và chuẩn dương thấp. Giá trị Blank đặt ở giếng đầu tiên. Thiết bị sẽ tính giá trị trung bình của chuẩn âm và giá trị trung bình chuẩn dương. Chuẩn Cut-off và chuẩn dương thấp.

#### Cài đặt thông số đo theo phương pháp Cut-Off

Chọn mục Add New Test

#### Chọn mục Cut off

| Select Test Mode      |   |  |  |  |  |  |
|-----------------------|---|--|--|--|--|--|
| 1> Absorbance         | 0 |  |  |  |  |  |
| 2> Single Standard    | 0 |  |  |  |  |  |
| 3> Cut off            | 0 |  |  |  |  |  |
| 4> Multi Standard     | 0 |  |  |  |  |  |
| 5> Percent Absorbance | 0 |  |  |  |  |  |
| 6> Uptake             | 0 |  |  |  |  |  |
| 7> Kinetic            | 0 |  |  |  |  |  |
|                       |   |  |  |  |  |  |

#### Nhập vào tên Test

Chọn mục Name và nhập vào tên Test và nhấn ENTER

| Name:<br>Pri: 450                   | D Sec: O                                                                                          |                                            | POS- C                    | CutOff                                  |                                                         |                   | ESC  |
|-------------------------------------|---------------------------------------------------------------------------------------------------|--------------------------------------------|---------------------------|-----------------------------------------|---------------------------------------------------------|-------------------|------|
| BL<br>NC<br>PC<br>LC<br>CC<br>CUTFA | No<br>0<br>0<br>0<br>0<br>0<br>0<br>0<br>0<br>0<br>0<br>0<br>0<br>0<br>0<br>0<br>0<br>0<br>0<br>0 | Factor<br>1.000<br>1.000<br>1.000<br>1.000 | QC<br>N N N<br>N N N<br>N | QCVal                                   | Mes.                                                    | Rem               | SAVE |
| QC1<br>QC2<br>QC3<br>QC4            | N<br>N<br>N<br>N                                                                                  |                                            |                           | Interpre<br>Greyzor<br>Cut off<br>Range | etation :<br>ne % (N)<br>Index (Y<br>Pos : 0<br>Neg : 0 | )<br>.000<br>.000 |      |

#### **Chọn bước sóng đo:** Chọn mục **Pri**: nhập vào bước sóng thứ nhất và **Sec**: Nhập vào bước sóng thứ 2

| Name: I<br>Pri: 450           | HBSAG<br>Sec: 63                                               | 0                                          |                                  | POS- CutOff                               |                                                           |            | ESC  |
|-------------------------------|----------------------------------------------------------------|--------------------------------------------|----------------------------------|-------------------------------------------|-----------------------------------------------------------|------------|------|
| BL<br>PC<br>LC<br>CC<br>CUTFA | No<br>0<br>0<br>0<br>0<br>0<br>0<br>0<br>0<br>0<br>0<br>0<br>0 | Factor<br>1.000<br>1.000<br>1.000<br>1.000 | QC<br>N<br>N<br>N<br>N<br>N<br>N | QCVal                                     | Mes.                                                      | Rem        | SAVE |
| QC1<br>QC2<br>QC3<br>QC4      | N<br>N<br>N<br>N                                               |                                            |                                  | Interpre<br>Greyzor<br>Cut off I<br>Range | tation :<br>ne % (N)<br>Index (Y)<br>Pos : 0.<br>Neg : 0. | 000<br>000 |      |

#### Nhập vào Blank (BL), Chuẩn âm (NC), chuẩn dương (PC)..

Nhập vào số BL, NC, PC.. và hệ số hấp thụ như trong bảng hướng dẫn sử dụng hóa chất.

| Name:<br>Pri: 450             | HBSAG<br>) Sec: 63                                                                           | 0                                          | POS- CutOff                               |                                                           |     | ESC  |
|-------------------------------|----------------------------------------------------------------------------------------------|--------------------------------------------|-------------------------------------------|-----------------------------------------------------------|-----|------|
| BL<br>PC<br>LC<br>CC<br>CUTFA | No<br>0<br>0<br>0<br>0<br>0<br>0<br>0<br>0<br>0<br>0<br>0<br>0<br>0<br>0<br>0<br>0<br>0<br>0 | Factor<br>1.000<br>1.000<br>1.000<br>1.000 | QCVal                                     | Mes.                                                      | Rem | SAVE |
| QC1<br>QC2<br>QC3<br>QC4      | N<br>N<br>N<br>N                                                                             |                                            | Interpre<br>Greyzor<br>Cut off I<br>Range | tation :<br>ne % (N)<br>Index (Y)<br>Pos : 0.<br>Neg : 0. | 000 |      |

Nhập vào hệ số Cut Off - CUTFAC: Xem trong bảng hướng dẫn sử dụng hóa chất

| Name              | HBSAG     |        |    | POS- CutO      | POS- CutOff |     |        |  |
|-------------------|-----------|--------|----|----------------|-------------|-----|--------|--|
| Pri: 450 Sec: 630 |           |        |    |                |             |     | ESC    |  |
|                   |           |        | ~~ |                |             | _   | 0.11/F |  |
|                   | NO        | Factor | QC | QCVal M        | les.        | Rem | SAVE   |  |
| BL                | 1         |        | Y  | 0.100          |             |     |        |  |
| NC                | 3         | 1.000  | Y  | 0.150          |             |     |        |  |
| PC                | 2         | 1.000  | Y  | 0.500          |             |     |        |  |
| LC                | 0         | 1.000  | N  |                |             |     |        |  |
| CC                | 0         | 1.000  | N  |                |             |     |        |  |
| CUTF/             | AC: 0.000 | )      |    |                |             |     |        |  |
| CUTA              | BS:       |        |    |                |             |     |        |  |
| QC1               | N         |        |    | Interpretation | ion :       |     |        |  |
| QC2               | N         |        |    | Greyzone 9     | % (N)       |     |        |  |
| QC3               | N         |        |    | Cut off Inde   | ex (Y)      |     |        |  |
| QC4               | N         |        |    | Range Po       | os 0 0      | 000 |        |  |
|                   |           |        |    | Ne Ne          | ea : 0 (    | 000 |        |  |
|                   |           |        |    |                | og . o.u    |     |        |  |

Nhập vào công thức Cut Off – **CUTABS**:

| Name:<br>Pri: 450             | HBSAG<br>0 Sec: 63                       | 30                                         |                        | POS- CutOff<br>ESC                                                                          |   |
|-------------------------------|------------------------------------------|--------------------------------------------|------------------------|---------------------------------------------------------------------------------------------|---|
| BL<br>PC<br>LC<br>CC<br>CUTFA | No<br>1<br>3<br>2<br>0<br>0<br>4C: 0.200 | Factor<br>1.000<br>1.000<br>1.000<br>1.000 | QC<br>Y<br>Y<br>N<br>N | QCVal Mes. Rem SAV<br>0.100<br>0.150<br>0.500                                               | E |
| QC1<br>QC2<br>QC3<br>QC4      |                                          |                                            |                        | Interpretation :<br>Greyzone % (N)<br>Cut off Index (Y)<br>Range Pos : 0.000<br>Neg : 0.000 |   |

Chọn vào mục CUTABS, màn hình sẽ hiển thị như bên dưới

VD: Công thức Cut Off của HCV là: **Cut-Off Value = 0.45\*NC + 0.35\*PC + 0.1** Ta nhập vào:

| CUTABS:<br>CUT ABS =(0.45 * NC) + (0.35 * PC) + 0.10 ESC |                         |                      |                    |                     |               |                |  |  |
|----------------------------------------------------------|-------------------------|----------------------|--------------------|---------------------|---------------|----------------|--|--|
| NC<br>+<br>7<br>(<br>Sqrt                                | PC<br>-<br>2<br>8<br>Lg | LC<br>,3<br>9<br>ALg | CC<br>4<br>0<br>Ln | CF<br>%<br>5<br>ALn | 6<br>)<br>Abs | ENTER<br>CLEAR |  |  |

Nhập vào vùng xám (Greyzone %) để xác định ngưỡng âm tính - NC, dương tính - PC và ngưỡng nghi ngờ - EQ.

| Name:<br>Pri: 45                         | HBSAG<br>D Sec: 63                       | 30                                         |                        | POS- CutOf                                                        | ESC                                         |      |
|------------------------------------------|------------------------------------------|--------------------------------------------|------------------------|-------------------------------------------------------------------|---------------------------------------------|------|
| BL<br>PC<br>LC<br>CC<br>CUTFA            | No<br>1<br>3<br>2<br>0<br>0<br>AC: 0.200 | Factor<br>1.000<br>1.000<br>1.000<br>1.000 | QC<br>Y<br>Y<br>N<br>N | QCVal Me:<br>0.100<br>0.150<br>0.500                              | s. Rem                                      | SAVE |
| QC1 > Y 0.500<br>QC2 N<br>QC3 N<br>QC4 N |                                          |                                            |                        | Interpretation<br>Greyzone %<br>Cut off Index<br>Range Pos<br>Neg | n :<br>(N)<br>(Y)<br>s : 0.000<br>g : 0.000 |      |

#### Luru test

Sau khi đã cài đặt hoàn thành, nhấp phím SAVE để lưu Test đã cài đặt

| Name:<br>Pri: 450                      | HBSAG<br>) Sec: 63                                                                                     | 30                                                    | POS- C                 | POS- Cut Off                              |                                  |            |      |  |
|----------------------------------------|----------------------------------------------------------------------------------------------------|-------------------------------------------------------|------------------------|-------------------------------------------|----------------------------------|------------|------|--|
| BL<br>PC<br>LC<br>CC<br>CUTFA<br>CUTFA | No<br>1<br>2<br>0<br>0<br>0<br>0<br>0<br>0<br>0<br>0<br>0<br>0<br>0<br>0<br>0<br>0<br>0<br>0<br>0<br>0 | Factor<br>1.000<br>1.000<br>1.000<br>1.000<br>PC + CF | QC<br>Y<br>Y<br>N<br>N | QCVal<br>0.100<br>0.150<br>0.500          | Mes.                             | Rem        | SAVE |  |
| QC1 ><br>QC2<br>QC3<br>QC4             | Y 0.50<br>N<br>N<br>N                                                                                  | 00                                                    |                        | Interpre<br>Greyzor<br>Cut off I<br>Range | tation :<br>ne % (Y)<br>ndex (N) | 10.00<br>) |      |  |

| MAIN MENU               |     |
|-------------------------|-----|
| 1 Test Operations       | ESC |
| 2 Technical Diagnosis   |     |
| 3 Utilities             |     |
| 4 View Plate            |     |
| 5 Serial Communication  |     |
|                         |     |
|                         |     |
| TEST OPERATIONS         |     |
| 1 Select Test By Name   | ESC |
| 2 Select Test by Mode   |     |
| 3 Select Test by Number |     |
| 4 List Tests            |     |
| 5 Add New Tests         |     |
|                         |     |

# CHẠY CHƯƠNG TRÌNH

Các test đã cài đặt có thể được gọi lại bằng Name, Mode, Nuber hoặc List test

| READWELL TOUCH<br>ABCDEFGHIJKLM | 01/01/08            |
|---------------------------------|---------------------|
| Select Test<br>1 HBSAG          |                     |
| 2 TSH                           | PKNI<br>NXT<br>PREV |
| 3.ABSORBANCE                    | DEL                 |
|                                 |                     |
|                                 |                     |
|                                 |                     |
|                                 |                     |

Quy trình thực hiện một mẫu được thực hiện theo bảng hướng dẫn sử dụng hóa chất.

#### Chạy chương trình Cut Off

Chọn Test cần chạy HBSAG, nhấn chọn RUN, màn hình sẽ hiển thị như bên dưới

```
Name: HBSAG
                       POS- Cut Off
                                                       ESC
Pri: 450 Sec: 630
                                                        RUN
No. of Samples : 0
DUP N
               SIMUL
                                                        PID
                         7
                                                 12
    2
        3
             4
                 5
                     6
                              8
                                  9
                                      10
                                            11
1
B
NC
NC
NC
PC
PC
```

Nhập vào số mẫu bệnh nhân cần chạy trong mục No.of Samples.

Ví dụ: Ta cần chạy 10 mẫu bệnh nhận, ta nhập vào số 10

| Name: HBSAG POS- Cut Off<br>Pri: 450 Sec: 630                                     |      |       |    |  |  |  |  |
|-----------------------------------------------------------------------------------|------|-------|----|--|--|--|--|
| No. of Smples : 10<br>DUP N SIMUL                                                 |      |       |    |  |  |  |  |
| 1 2 3 4 5<br>B S3<br>NC S4<br>NC S5<br>NC S6<br>PC S7<br>PC S8<br>S1 S9<br>S2 S10 | 6789 | 10 11 | 12 |  |  |  |  |

Nhập vào tên bệnh nhân trong mục PID

- Nhập vào tên bệnh nhân theo như trong vị trí đặt mẫu

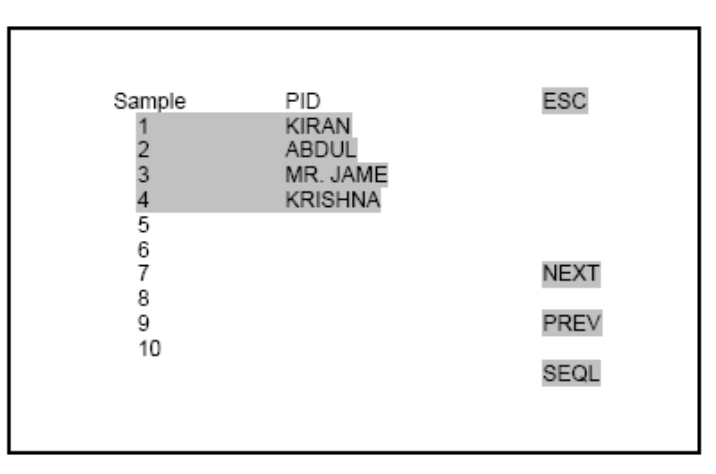

- Sau khi đã nhập xong tên bênh nhân, nhấp phím ESC để về màn hình chạy mẫu
- Nhấn chọn RUN để bắt đầu quy trình chạy mẫu, màn hình sẽ hiển thị thông báo "Is Plate Loader" YES/NO.

| Name: HBSAG<br>Pri: 450 Sec: 630                                                | ESC        |    |       |    |
|---------------------------------------------------------------------------------|------------|----|-------|----|
| No. of Samples :<br>DUP N                                                       | RUN<br>PID |    |       |    |
| 1 2 3 4<br>B S3<br>NC S4<br>NC S5<br>NC S6<br>PC S7<br>PC S8<br>S1 S9<br>S2 S10 | 567        | 89 | 10 11 | 12 |
| Is Plate Loaded                                                                 | YES        |    |       |    |
| 13 Trate Ebadeu                                                                 | NO         |    |       |    |

- Đặt đĩa ELISA vào khây và nhấp chọn YES
- Thiết bị sẽ đọc chuẩn và đọc mẫu, sau đó đĩa ELISA sẽ được đẩy ra ngoài, một thông báo sẽ xuất hiện: "Is Plate Removed" YES/NO

| Name: HBSAG<br>Pri: 450 Sec: 630                                                | ESC        |    |      |      |  |
|---------------------------------------------------------------------------------|------------|----|------|------|--|
| No. of Samples : 1<br>DUP N                                                     | RUN<br>PID |    |      |      |  |
| 1 2 3 4<br>B S3<br>NC S4<br>NC S5<br>NC S6<br>PC S7<br>PC S8<br>S1 S9<br>S2 S10 | 567        | 89 | 10 1 | 1 12 |  |
| YES                                                                             |            |    |      |      |  |
| 13 Flate Removed                                                                | NO         |    |      |      |  |

- Lấy đĩa ELISA ra và nhấn phím YES, kết quả đo sẽ hiển thị như bên dưới

| Name:<br>Pri: 450    | HBSAG<br>Sec: 63       | 0                                 | POS- C                 | ut Off                           |                                 |     | ESC                     |
|----------------------|------------------------|-----------------------------------|------------------------|----------------------------------|---------------------------------|-----|-------------------------|
| BL<br>NC<br>PC<br>LC | No<br>1<br>3<br>2<br>0 | Factor<br>1.000<br>0.100<br>1.000 | QC<br>Y<br>Y<br>Y<br>N | QCVal<br>0.100<br>0.150<br>0.500 | Mes.<br>0.050<br>0.098<br>2.658 | Rem | ACCEPT<br>TEST<br>PRINT |
| CC<br>CUTFA          | 0<br>C: 0.200          | 1.000                             | N<br>CUTAB             | S: 0.563                         |                                 |     | Display<br>VALUE:       |
| QC1 2.<br>QC3        | 560                    | QC2<br>QC4                        |                        |                                  |                                 |     | LOAD<br>NEXT            |
| Range                | % 10.00                |                                   |                        |                                  |                                 |     |                         |

- Nhấn phím "ACCEPT TEST" để chấp nhận giá trị chuẩn. Giá trị Chuẩn sẽ được lưu trữ và sử dụng cho những lần chạy mẫu tiếp theo.
- Nhấn phím "Display VALUE" để xem kết quả đo.

| Nam<br>Pri: 4      | Name: HBSAG POS- Cut Off<br>Pri: 450. Sec: 630 BL 1 |                |                |                |            |                |      |  |
|--------------------|-----------------------------------------------------|----------------|----------------|----------------|------------|----------------|------|--|
| Rang               | Range PERCENTAGE % 10.00                            |                |                |                |            |                |      |  |
| CUT                | ABS= 0                                              | 300            | Neg            | :0.270         |            |                | PREV |  |
| NO<br>A1<br>B1<br> | SAMP<br>B<br>NC                                     | ABS<br>0.050   | AVG<br>0.050   | CONC           | REM        | PID            |      |  |
| <br>F1<br>G1<br>   | S1<br>S2                                            | 0.200<br>1.854 | 0.200<br>1.854 | 0.254<br>7.245 | NEG<br>POS | HIV-1<br>HIV-2 |      |  |
| PRIN<br>RES        | IT<br>ULTS                                          | SAV<br>RES     | E<br>ULTS      | PRII<br>MAT    | NT<br>TRIX | PLATE<br>OPT.  |      |  |

- Nhấn phím **PRINT RESULTS** để in kết quả đo
- Nhấn phím SAVE RESULTS để lưu kết quả

#### Chạy chương trình MULTI STANDARD

Chọn Test cần chạy (Ví dụ: TSH), nhấn chọn RUN, màn hình sẽ hiển thị như bên dưới

| Name: TSH<br>Pri: 450 Sec: 630                                                              |   | MU | JLTIS | STAN | DAR | D  |    | ESC              |
|---------------------------------------------------------------------------------------------|---|----|-------|------|-----|----|----|------------------|
| No. of samples : 0<br>DUP N SIMUL<br>1 2 3 4<br>B<br>C1<br>C2<br>C3<br>C4<br>C5<br>C6<br>C7 | 5 | 6  | 7     | 8    | 9   | 10 | 11 | RUN<br>PID<br>12 |
| HI CO: 0<br>COL<br>ROW                                                                      |   |    |       |      |     |    |    |                  |

Nhập vào mẫu Control (nếu có) và số mẫu bệnh nhân cần chạy trong mục No.of Samples. Ví dụ: Ta cần chạy 12 mẫu bệnh nhận, ta nhập vào số 12

- Nhập vào tên bệnh nhân (Xem ở phần trên)
- Nhấn phím **RUN** để bắt đầu quá trình chạy mẫu (Thực hiện như phần trên)
- Kết quả phân tích sẽ hiển thị

| Name: TSH<br>Pri: 450 Sec:<br>Range High<br>HI CO : High | 630 BL<br>> 16.61 Lo<br>I> Lo                                | JLTI STANDARD<br>.Y CAL 7<br>w < 10.30<br>w < 0.000 |                | ESC<br>NXT             |
|----------------------------------------------------------|--------------------------------------------------------------|-----------------------------------------------------|----------------|------------------------|
| LO CO : High<br>NO SAMP<br>A1 B<br>B1 C1<br>C1 C2<br>    | > Lo<br>ABS AVG<br>0.050 0.050<br>0.070 0.070<br>0.257 0.257 | w <<br>CONC REM<br>0 0.000<br>7 2.500               | PID            | PREV<br>SAVE<br>RESULT |
| <br>F1 S1<br>G1 S2                                       | 0.200 0.200<br>1.854 1.854                                   | 2.100 NEG<br>9.845 POS                              | TSH-1<br>TSH-2 |                        |
| LOAD PRIN<br>NXT MAT                                     | IT PLATE<br>RIX OPT.                                         | VIEW<br>GRAPH:                                      | ACCEPT<br>TEST | PRINT<br>RESULTS       |

- Nhấn phím **"ACCEPT TEST"** để chấp nhận giá trị chuẩn. Giá trị Chuẩn sẽ được lưu trữ và sử dụng cho những lần chạy mẫu tiếp theo.
- Nhấn phím "**PRINT RESULTS**" để in kết quả phân tích
- Nhấn phím "VIEW GRAPH" để xem biểu đồ phân tích

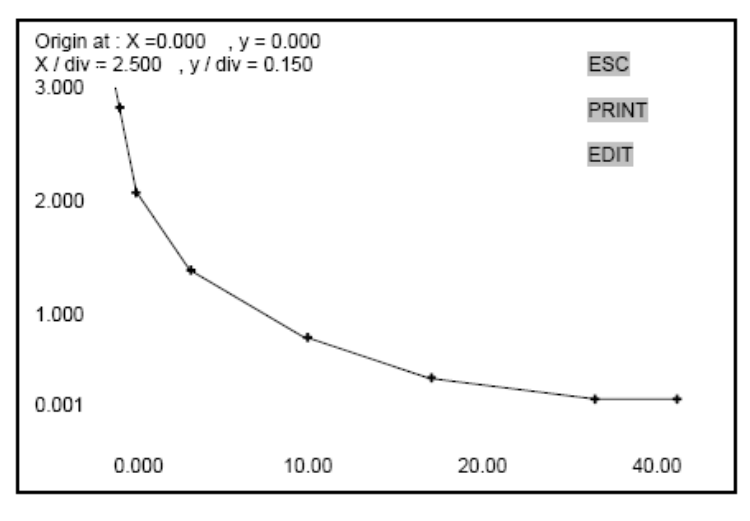

#### Chay chuong trình ABSORBANCE

Chọn Test cần chạy (Ví dụ: ABSORBANCE), nhấn phím "SEL", nhấn chọn **RUN**, màn hình sẽ hiển thị như bên dưới:

| NORM – ABSORBANCE |       |
|-------------------|-------|
| BL N              | ESC   |
| Pri: 405 Sec: 630 | EDIT  |
| NORM              | RUN   |
| DIFF              | PRINT |
|                   |       |
|                   |       |
|                   |       |

Khây đặt đĩa ELISA sẽ chạy ra, ta đặt đĩa ELISA vào. Màn hình sẽ hiển thị **"Is Plate Loader? YES / NO".** 

| Name:<br>Pri : 40 | ABSOR<br>5 Sec | BANCE<br>: 630 | NORM<br>BL | -ABSC<br>N | RBANC     | E  |
|-------------------|----------------|----------------|------------|------------|-----------|----|
| ABS<br>1          | ABS<br>2       | ABS<br>3       | ABS<br>4   | ABS<br>5   | ABS<br>6  |    |
| ABS<br>7          | ABS<br>8       | ABS<br>9       | ABS<br>10  | ABS<br>11  | ABS<br>12 |    |
| le Diste          | Londod         |                | YES        |            |           |    |
| IS FIALE          | Loaded         |                | NO         |            |           |    |
| ESC               | PRINT          | MATRIX         | SEND       | PLATE I    | LOAD NE   | кт |

Nhấn phím **YES**, thiết bị sẽ đọc hệ số hấp thụ của tất cả các giếng ELISA. Sau khi đọc xong, màn hình sẽ hiển thị: "**Is Plate Removed? YES** / **NO**".

| Name:    | Name: ABSORBANCE   |        |      | RM-ABSORBANCE        |     |  |  |
|----------|--------------------|--------|------|----------------------|-----|--|--|
| Pri : 40 | Pri: 405 Sec : 630 |        |      | BL N                 |     |  |  |
| ABS      | ABS                | ABS    | ABS  | ABS                  | ABS |  |  |
| 1        | 2                  | 3      | 4    | 5                    | 6   |  |  |
| ABS      | ABS                | ABS    | ABS  | ABS                  | ABS |  |  |
| 7        | 8                  | 9      | 10   | 11                   | 12  |  |  |
| In Dist. | D                  |        | YES  |                      |     |  |  |
| is Plate | Remove             | ea     | NO   |                      |     |  |  |
| ESC      | PRINT              | MATRIX | SEND | SEND PLATE LOAD NEXT |     |  |  |

Lấy đĩa ELISA ra và nhấn phím **YES**. Kết quả đo sẽ hiển thị như hình bên dưới:

| Name: ABSORBANCE                  |                   |                   | NORM – ABSORBANCE |                   |                   |  |  |
|-----------------------------------|-------------------|-------------------|-------------------|-------------------|-------------------|--|--|
| Pri : 405 Sec : 630               |                   |                   | BL N              |                   |                   |  |  |
| ABS<br>1<br>0.125<br><br><br><br> | ABS<br>2<br>0.250 | ABS<br>3<br>0.350 | ABS<br>4<br>0.450 | ABS<br>5<br>0.550 | ABS<br>6<br>0.650 |  |  |
| 0.125                             | 0.250             | 0.350             | 0.450             | 0.550             | 0.650             |  |  |
| ABS                               | ABS               | ABS               | ABS               | ABS               | ABS               |  |  |
| 7<br>0.125<br>                    | 8<br>0.250        | 9<br>0.350        | 10<br>0.450       | 11<br>0.550       | 12<br>0.650       |  |  |
| 0.125                             | 0.250             | 0.350             | 0.450             | 0.550             | 0.650             |  |  |
| ESC                               | PRINTI            | MATRIX            | SEND I            | PLATE             | LOAD NEXT         |  |  |

Nhấn phím **PRINT MATRIX** để in kết quả ra giấy, Nhấn phím **SEND PLATE** để gửi kết quả đến máy tính qua cổng USB hoặc RS232, nhấn phím **LOAD NEXT** để chạy đĩa ELISA tiếp theo. Nhấn phím **ESC** để quay về màn hình chính.

#### CHẠY LẠI CHƯƠNG TRÌNH SỬ DỤNG GIÁ TRỊ CONTROL, CALIB ĐÃ LƯU TRỮ TRƯỚC ĐÓ

#### Phương pháp Cut Off

- Chọn chương trình cần chạy
- Nhấn phím **RUN**
- Màn hình sẽ hiển thị như bên dưới

| Name: HBSAG POS- Cut Off<br>Pri: 450 Sec: 630     |                                       |                     |                       |                |              |                   | ESC   |            |    |    |    |                   |
|---------------------------------------------------|---------------------------------------|---------------------|-----------------------|----------------|--------------|-------------------|-------|------------|----|----|----|-------------------|
| No. of Samples : 0<br>DUP N SIMUL                 |                                       |                     |                       |                |              |                   |       | RUN<br>PID |    |    |    |                   |
| 1                                                 | 2                                     | 3                   | 4                     | 5              | 6            | 7                 | 8     | 9          | 10 | 11 | 12 |                   |
| Lo                                                | ad Bl                                 | ank?                | •                     |                | Y            | 7E <b>S</b><br>10 |       |            |    |    |    |                   |
| Name: HBSAG POS- Cut Off<br>Pri: 450 Sec: 630 ESC |                                       |                     |                       |                |              |                   |       |            |    |    |    |                   |
| Na<br>Pri                                         | me: H<br>: 450                        | HBSA<br>Sec         | G<br>: 630            |                | F            | POS-              | Cut ( | Off        |    |    |    | ESC               |
| Na<br>Pri<br>No<br>DU                             | me: H<br>: 450<br>. of S<br>IP N      | IBSA<br>Sec<br>ampl | (G<br>: 630<br>es : 0 | )<br>SIMU      | F            | °OS-              | Cut ( | Off        |    |    |    | ESC<br>RUN<br>PID |
| Na<br>Pri<br>No<br>DU                             | me: H<br>: 450<br>. of S<br>IP N<br>2 | HBSA<br>Sec<br>ampl | (G<br>: 630<br>es : 0 | )<br>SIMU<br>5 | F<br>JL<br>6 | 208-<br>7         | Cut ( | Off<br>9   | 10 | 11 | 12 | ESC<br>RUN<br>PID |

- Chọn NO để sử dụng kết quả Blank đã được lưu trữ trước đó.
- Chọn YES nếu muốn chạy lại Blank

- Chọn NO để sử dụng kết quả control đã được lưu trữ trước đó.
- Chọn YES nếu muốn chạy lại mẫu control

Tiến hành chạy mẫu như hướng dẫn bên trên

#### Phương pháp Multi Standard / Single Standard / % Absorbance:

- Chọn chương trình cần chạy
- Nhấn phím **RUN**
- Màn hình sẽ hiển thị như bên dưới

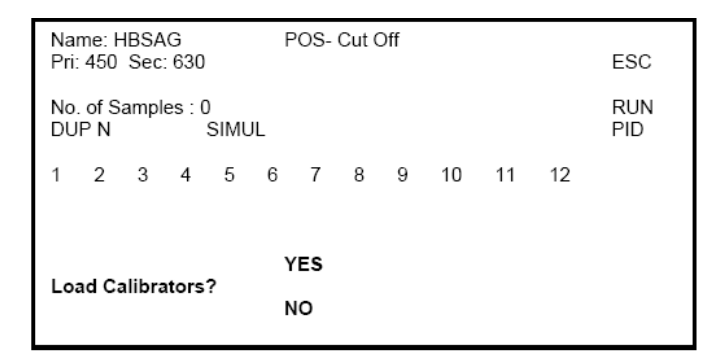

- Chọn NO để sử dụng kết quả Blank đã được lưu trữ trước đó.
- Chọn **YES** nếu muốn chạy lại Blank
- Chọn NO để sử dụng kết quả Calib đã được lưu trữ trước đó.
- Chọn YES nếu muốn chạy lại Calib

Tiến hành chạy mẫu như hướng dẫn bên trên

# XEM KẾT QUẢ LƯU TRỮ

Bạn có thể xem kết quả lưu trữ của bệnh nhân (PATIENT RESULTS ) hoặc của đĩa ELISA (PLATE RESULTS) trước đó bằng cách: Từ **MAIN MENU** chọn **View Plate** 

| MAIN MENU<br>1 Test Operations | ESC |
|--------------------------------|-----|
| 2 Technical Diagnosis          |     |
| 3 Utilities                    |     |
| 4 View Plate                   |     |
| 5 Serial Communication         |     |
|                                |     |

Màn hình sẽ hiển thị

| 1. PLATE RESULTS   | ESC |
|--------------------|-----|
| 2. PATIENT RESULTS |     |
|                    |     |
|                    |     |
|                    |     |

Chọn **"PATIENT RESULTS"** để xem kết quả bệnh nhân Chọn **"PLATE RESULTS"** để xem lại kết quả 10 đĩa ELISA mới nhất